Inicie o seu pedido de outorga – Esgotamento Sanitário

**Passo 1** – Pedidos de alteração e renovação devem ser realizados a partir das ações no painel das outorgas vigentes, na linha referente ao ponto de interferência em que se deseja realizar a operação (Figura 1).

| - ANA                                                                                  | REGLA v3.4.72.0                        |                                        |                  |              |                   |                         |                 |                    | U                                                 | A- A A+ O Sair               |
|----------------------------------------------------------------------------------------|----------------------------------------|----------------------------------------|------------------|--------------|-------------------|-------------------------|-----------------|--------------------|---------------------------------------------------|------------------------------|
| Sua sessão expira em 52:50<br>minutos                                                  | Da União                               |                                        | _                |              |                   |                         |                 |                    |                                                   | Inicie seu pedido de outorga |
| Empreendimento<br>Sócios                                                               | Em Aberto (2) Pe<br>Pendência de Docum | edido em Análise (2<br>ientação (0) Pe | (4) Outorgas     | Vigentes (1) | tos Inválidos (0) | Não Outorgáveis/Dispen: | sados de Outorg | a (0) Pedidos Inde | feridos (0) Uso Insignificante (2) Anális         | e Geográfica (0)             |
| Navegação<br>Dados Administrativos O                                                   | Outorgas Vigente                       | s                                      |                  |              |                   |                         |                 |                    |                                                   |                              |
| left derenciar Outorgas ⊕                                                              |                                        |                                        |                  |              |                   |                         |                 |                    |                                                   | 10 * Aplicar                 |
| <ul> <li>Painel do Empreendimento</li> <li>Inicle seu pedido de<br/>outorga</li> </ul> | Data de<br>Solicitação                 | Ponto                                  | Corpo<br>Hídrico | Finalidade   | Тіро              | Vazão Máxima<br>(mº/ħ)  | Nº<br>Resolução | Vencimento         | Tipo de Outorga                                   | Ações                        |
|                                                                                        | 21/06/2017                             | 217651                                 | Rio<br>Tocantins | Irrigação    | Captação          | 5.500                   | 0002/2017       | 21/11/2017         | Outorga de Direito de Uso de Recursos<br>Hídricos | D R DAURH                    |
|                                                                                        | Mostrando 1-1 de 1                     | itens                                  |                  |              |                   |                         |                 |                    |                                                   |                              |
|                                                                                        | Legenda:                               | Vigentes                               |                  |              |                   | Vencimento entre 1      | 80 e 90 dias    |                    | Vencimento em menos de 90 e                       | dias                         |

Figura 1 – Quadro de informações dos usos de recursos hídricos de domínio da União – Outorgas Vigentes – Indicação das ações.

**Passo 2** – Pedidos de outorga para novos pontos de interferência devem ser realizados a partir da função "Inicie o seu pedido de Outorga", que está disponível no painel lateral e no quadro dos usos de recursos hídricos da União, conforme indicado na figura

| ANA                                                                                                    | REGLA V3.4.72.0 A· A A· Ø Sair@                                                                                                    |
|----------------------------------------------------------------------------------------------------|----------------------------------------------------------------------------------------------------|
| Sua sessão expira em 53:29<br>minutos Exemplo                                                                   | Painel do Empreendimento<br>Gerence as informações do seu empreendimento.                                                                                                    |
| Navegação                                                                                                    | Dados do Usuário de Recursos Hidricos Dados do Empreendimento                                                                                                    |
| Dados Administrativos      derenciar Outorgas     Painel do Empreendimento     Inicie seu pedido de     outorga | Nome da Pessoa Fisica ou Razão Social     Nome de Empreendimento       CFF/CNPj     Exemplo       Atualizar dados do Usuário de Recursos Hidricos     ManicipiarUF                                                                                                    |
|                                                                                                    | Em Aberto (ii) Pedido em Análise (ii) Outorgas Vigentes (ii) Atos Inválidos (i) Não Outorgáveis/Dispensados de Outorga (ii) Pedidos Indeferidos (ii) Uso Insignificante (ii) Análise Geográfica (ii) Pensiência de Documentação (ii) Pedido em Aprovação do URH (ii) Outorgaveis/Dispensados de Outorga Vigentes |
|                                                                                                    | Legenda:     Vigentes     Vencimento entre 180 e 90 días     Vencimento en menos de 90 días                                                                                                    |
|                                                                                                    |                                                                                                    |

Figura 2 – Inicie o seu pedido de outorga – para pedidos de outorga para novos pontos de interferência.

**Passo 3** – Selecione a finalidade – Esgotamento Sanitário e clique no ponto de interferência lançamento, conforme figuras 3 e 4.

|                                       | REGLA v3.4.74.0                                                                                                    |                                                                                                    | Λ- Λ Λ+ Ο Sair ⊕ |  |  |  |  |  |  |
|---------------------------------------|----------------------------------------------------------------------------------------------------|----------------------------------------------------------------------------------------------------|------------------|--|--|--|--|--|--|
| Sua sessão expira em 59:48<br>minutos | Formulário de Solicitação de Outorga<br>Trende as informações abano de acordo como um de ágar vestindar umo outroga para cada interferência utilizada pelo seu empreentimento. |                                                                                                    |                  |  |  |  |  |  |  |
| Exemplo                               | Compos Obligativis                                                                                                    |                                                                                                    |                  |  |  |  |  |  |  |
| Navegação                             | <ul> <li>Parter de compresentamente rearmanino de parteração de obtem</li> </ul>                                                                                               | ~                                                                                                    |                  |  |  |  |  |  |  |
| 😝 Dados Administrativos 🔿             | Caracterização do Ponto de Interferência                                                                                                    |                                                                                                    |                  |  |  |  |  |  |  |
| ♦ Gerenciar Outorgas ○                | Finalidade *                                                                                                    | Esgotamento Sanitário                                                                                                    |                  |  |  |  |  |  |  |
|                                       | Tipo de Interferência *                                                                                                    | Selecione<br>Abastecimento Público<br>Aproveitamento Hidroelétrico                                                                                                    |                  |  |  |  |  |  |  |
| ٩                                     |                                                                                                    | Aquicitura em Tanque Escavado<br>Barramento<br>O Citigão Anomal<br>Propriamento Suncião<br>Indigata<br>Indigata<br>Moneração - José de AntelaCascilho em Leito de Rio<br>Moneração - José Decessos Estatuios<br>O Gran<br>O Gran<br>Serviços<br>Termoelétrica |                  |  |  |  |  |  |  |

Figura 3 – Selecione a finalidade na lista suspensa

| - ANA                                  | REGLA v3.4.74.0                                                                                                  |                                                                                              |   | A- A A+ O Sair ⊕ |
|----------------------------------------|----------------------------------------------------------------------------------------------------|----------------------------------------------------------------------------------------------|---|------------------|
| Sua sessão expira em 58:27<br>minutos  | Formulário de Solicitação de Outor<br>Preencha as informações abaixo de acordo com o uso da água realizado. Você | rga<br>deve solicitar uma outorga para cada interferência utilizada pelo seu empreendimento. |   |                  |
| Exemplo                                | * Campos Obrigatórios                                                                                            | 3                                                                                            |   |                  |
| Navegação<br>😂 Dados Administrativos 🔿 | Caracterização do Ponto de Interferência                                                                         |                                                                                              |   |                  |
| 6 Gerenciar Outorgas O                 | Finalidade *                                                                                                    | Esgotamento Sanitário                                                                        | • |                  |
|                                        | Tipo de Interferência *                                                                                          | C Lançamento                                                                                 |   |                  |
|                                        |                                                                                                    |                                                                                              |   |                  |
|                                        |                                                                                                    |                                                                                              |   |                  |
|                                        |                                                                                                    |                                                                                              |   |                  |
|                                        |                                                                                                    |                                                                                              |   |                  |
|                                        |                                                                                                    |                                                                                              |   |                  |
|                                        |                                                                                                    |                                                                                              |   |                  |
|                                        |                                                                                                    |                                                                                              |   |                  |
|                                        |                                                                                                    |                                                                                              |   |                  |
|                                        |                                                                                                    |                                                                                              |   |                  |
| Ø                                      |                                                                                                    |                                                                                              |   |                  |

Figura 4 – Selecione o tipo de interferência – lançamento

**Passo 4** – Após selecionar o tipo de interferência, o sistema solicita informações sobre o ponto de captação: Denominação do Ponto, a Unidade da Federação e o Munícipio (vide Figura 5) em seguida o sistema solicita as coordenadas do ponto bem como a sua confirmação. Caso as coordenadas selecionadas estejam no município indicado e correspondam ao corpo hídrico onde ocorre a interferência, é preciso clicar em "Concordo com as informações". Caso as informações não estejam de acordo, reveja as coordenadas ou clique em "Discordo das informações". Nesse caso, o seu pedido será encaminhado para avaliação geográfica pela ANA.

| Ph. DEGLA - Sistema Enders   Y                | _                                                                                                    |                                                                            |                                                 | 0 - 7 X                                        |
|-----------------------------------------------|----------------------------------------------------------------------------------------------------|----------------------------------------------------------------------------|-------------------------------------------------|------------------------------------------------|
| ← → C  homologacao.s                          | snirh.gov.br/cnarh/restrito/painel_empreendimento.jsf                                                                                |                                                                            |                                                 |                                                |
|                                               | BRASIL                                                                                                    | Serviços                                                                   | Participe Acesso à informação Legislação Canais |                                                |
| ANA                                           | REGLA v3.4.74.0                                                                                                    |                                                                            |                                                 | <b>Λ</b> : <b>Λ Λ</b> + <b>Ο</b> Sair <b>Β</b> |
| Sua sessão expira em 57:48<br>minutos Exemplo | Formulário de Solicitação de Out<br>Prencha as informações abaixo de acordo com o uso de água realizado. Vo<br>* Compos Obrigosórios | Drga<br>Lê deve solicitar uma outorga para cada interferência utilizada pe | io seu empreendimento.                          |                                                |
| -                                             | # Painel do Empreendimento >> Formulário de Solicitação de Outo                                                                      | rga                                                                        |                                                 |                                                |
| Navegação                                     | Caracterização do Booto de Intenfacionia                                                                                             |                                                                            |                                                 |                                                |
| Gerenciar Outorgas                            | Finalidade *                                                                                                    | Esgotamento Sanitário                                                      |                                                 |                                                |
|                                               | Tipo de Interferência *                                                                                                    | Lancamento                                                                 |                                                 |                                                |
|                                               |                                                                                                    |                                                                            |                                                 |                                                |
|                                               | Dados do Ponto de Lançamento                                                                                                    |                                                                            |                                                 |                                                |
|                                               | Denominação do Ponto                                                                                                    |                                                                            |                                                 |                                                |
|                                               | 115.*                                                                                                    | Salaringa                                                                  | Municínia * Salaciona                           |                                                |
|                                               |                                                                                                    | And independent and the set                                                | municipio Serecone                              | -                                              |
|                                               |                                                                                                    |                                                                            |                                                 |                                                |
|                                               |                                                                                                    |                                                                            |                                                 |                                                |
|                                               |                                                                                                    |                                                                            |                                                 |                                                |
|                                               |                                                                                                    |                                                                            |                                                 |                                                |
|                                               |                                                                                                    |                                                                            |                                                 |                                                |
|                                               |                                                                                                    |                                                                            |                                                 |                                                |
|                                               |                                                                                                    |                                                                            |                                                 |                                                |
|                                               |                                                                                                    |                                                                            |                                                 |                                                |
|                                               |                                                                                                    |                                                                            |                                                 |                                                |
|                                               |                                                                                                    |                                                                            |                                                 |                                                |
| Ø                                             |                                                                                                    |                                                                            |                                                 |                                                |

## Figura 5 - Dados do ponto de lançamento

## CONCORDO COM AS INFORMAÇÕES OU DISCORDO DA INFORMAÇÕES

| - ANA                                                                     | REGLA v3.4.74.0                                        |                                                                                                    | A- A A+ ● Sair B- |
|---------------------------------------------------------------------------|--------------------------------------------------------|----------------------------------------------------------------------------------------------------|-------------------|
| Sua sessão expira em 56:43<br>minutos Exemplo                             | Finalidade *<br>Tipo de Interferência *                | Espatamento Santário •                                                                                                    |                   |
| Navegação                                                                 | Dados do Ponto de Lançamento                           |                                                                                                    |                   |
| <ul> <li>Dados Administrativos O</li> <li>Gerenciar Outorgas O</li> </ul> | E Denominação do Ponto                                 | Exemplo                                                                                                    |                   |
|                                                                           | UF*                                                    | AM • • • • • • • • • • • • • • • • • • •                                                                                                    |                   |
|                                                                           | Longitude                                              | 59 * 53 · 400 * W                                                                                                    |                   |
|                                                                           |                                                        | Confernar Coordenadas Precis de auda para obter<br>coordenada?                                                                                                    |                   |
|                                                                           |                                                        | Latitude 5.3° 7 25.50° Longitude W.59° 53 40.00°                                                                                                    |                   |
|                                                                           |                                                        | UF MANAUSIAM Nome do Corpo Hidrico Ro Anazonas Tipo de Corpo Hidrico Ro ou Curso d'água Dominio Federal                                                            |                   |
|                                                                           | Observação                                             |                                                                                                    |                   |
|                                                                           |                                                        |                                                                                                    |                   |
|                                                                           | Por favor verifique o corpo hidrico indicado. Caso não | seja o corpo hídrico onde está a sua interferência, verifique as coerdenadas digitadas e se ainda ponsistir o problema, clique no botilo Discordo das informações. |                   |
|                                                                           | Concordo com as informações Discordo das informações   |                                                                                                    |                   |
| 0                                                                         |                                                        |                                                                                                    |                   |

Figura 6 – Preenchimento e confirmação das coordenadas e aceite das informações geográficas atribuídas ao ponto.

**Passo 5** – Preenchimento das informações referentes a finalidade – esgotamento sanitário – lançamento (Figura 7).

| - ANA                                  | REGLA v3.4.74.0                                                                                                 |                                 |              |                                                  | A- A A+ O Sair B |  |  |  |  |  |  |
|----------------------------------------|----------------------------------------------------------------------------------------------------|---------------------------------|--------------|--------------------------------------------------|------------------|--|--|--|--|--|--|
| Sua sessão expira em 55:50<br>minutos  | Concoroo com as mormações                                                                                       | 11184/0123                      |              |                                                  |                  |  |  |  |  |  |  |
| Constants                              | Dados da Finalidade Esgotamento                                                                                 |                                 |              |                                                  |                  |  |  |  |  |  |  |
| Exemplo                                | Tipo de Prestador de                                                                                            | Selecione                       | ¥            |                                                  |                  |  |  |  |  |  |  |
| Navegação                              |                                                                                                    |                                 |              |                                                  |                  |  |  |  |  |  |  |
| Se Dados Administrativos O             | Localidades Atendidas                                                                                           | Localidades Mendidas            |              |                                                  |                  |  |  |  |  |  |  |
| <ul> <li>Gerenciar Outorgas</li> </ul> | UF                                                                                                    | Município                       | Distrito     | População final atendida no horizonte de 10 anos |                  |  |  |  |  |  |  |
|                                        | Selecione 🔻                                                                                                    | Selecione                       | Selecione 🔻  |                                                  | Incluir          |  |  |  |  |  |  |
|                                        |                                                                                                    |                                 |              |                                                  |                  |  |  |  |  |  |  |
|                                        |                                                                                                    |                                 |              |                                                  |                  |  |  |  |  |  |  |
|                                        | Dados de Uso                                                                                                    |                                 |              |                                                  |                  |  |  |  |  |  |  |
|                                        | Consumo Per Capita de Água (li                                                                                  | 'hab.dia) *                     | 145,00       | Extensão da rede coletora (km) *                 |                  |  |  |  |  |  |  |
|                                        | Taxa de infiltração                                                                                             | (l/s/km) *                      | 0.20         | Coeficiente de retorno(%) *                      | 80.00            |  |  |  |  |  |  |
|                                        | Entidade responsável pelo abastecimento públic<br>e                                                             | o. Própria 💿 Sim Não ntidade? * |              | Nome da entidade *                               |                  |  |  |  |  |  |  |
|                                        | Vazão de esgotos proveniente de outras at                                                                       | ividades *                      | 0.00         |                                                  |                  |  |  |  |  |  |  |
|                                        |                                                                                                    |                                 |              |                                                  |                  |  |  |  |  |  |  |
|                                        | Sistema de Tratamento                                                                                           |                                 |              |                                                  |                  |  |  |  |  |  |  |
|                                        | Tipo de Tra                                                                                                    | tamento * Selecione             | *            |                                                  |                  |  |  |  |  |  |  |
|                                        | Designations de constituide de la constituide de la constituide de la constituide de la constituide de la const |                                 |              |                                                  |                  |  |  |  |  |  |  |
|                                        | variametros de qualidade de agua - criuente Bruto                                                               |                                 |              |                                                  |                  |  |  |  |  |  |  |
|                                        | Parâmetro                                                                                                    |                                 | Média Mensal | Máxima Instantânea                               |                  |  |  |  |  |  |  |
| 0                                      | DBO (mg/l)                                                                                                    |                                 | •            | 300.00                                           | 500.00           |  |  |  |  |  |  |
| -                                      |                                                                                                    |                                 |              |                                                  |                  |  |  |  |  |  |  |

| nna 🐟                                 |                                                                                       |              | A⊢A A+ O⊢ Sair⊟    |  |  |  |  |  |  |  |
|---------------------------------------|---------------------------------------------------------------------------------------|--------------|--------------------|--|--|--|--|--|--|--|
| Sua sessão expira em 54:11<br>minutos |                                                                                       |              |                    |  |  |  |  |  |  |  |
| - Exemple                             | Sistema de Tratamento                                                                 |              |                    |  |  |  |  |  |  |  |
|                                       | Tipo de Tratamento * Selecione                                                        | Ŧ            |                    |  |  |  |  |  |  |  |
| Navegação                             |                                                                                       |              |                    |  |  |  |  |  |  |  |
| Gerenciar Outorgas                    | Parâmetros de qualidade de água - Efluente Bruto                                      |              |                    |  |  |  |  |  |  |  |
|                                       | Parâmetro                                                                             | Média Mensal | Máxima Instantânea |  |  |  |  |  |  |  |
|                                       | DBO (mg/i)                                                                            | • 300,00     | • 500,00           |  |  |  |  |  |  |  |
|                                       | Nitrogênio amoniacal (mgil)                                                           |              | AUGUS              |  |  |  |  |  |  |  |
|                                       | Pósforo total (mg/l)                                                                  | *****        |                    |  |  |  |  |  |  |  |
|                                       |                                                                                       |              |                    |  |  |  |  |  |  |  |
|                                       | Parlonetros de quelesde de águe « Filonete Tratado                                    |              |                    |  |  |  |  |  |  |  |
|                                       | Parâmetro                                                                             | Média Mensal | Máxima Instantânea |  |  |  |  |  |  |  |
|                                       |                                                                                       |              |                    |  |  |  |  |  |  |  |
|                                       | D60 (mg/l)                                                                            |              | •                  |  |  |  |  |  |  |  |
|                                       | DBD (mpil)<br>Nitrogènia amoniacai (mpil)                                             |              |                    |  |  |  |  |  |  |  |
|                                       | . DOD (mg/l)<br>Norgehou amorisani (mg/l)<br>Patro sani (mg/l)                        | -            | -                  |  |  |  |  |  |  |  |
|                                       | 000 (mg/l)<br>Nicogénia amoritadi (mg/l)<br>Rédros sosi (mg/l)                        | -            | -                  |  |  |  |  |  |  |  |
|                                       | DBD (mg/l)<br>Norogénia ananizati (mg/l)<br>Aŭdros sotal (mg/l)<br>Desenveções        | -            |                    |  |  |  |  |  |  |  |
|                                       | Dito (mgi)<br>Norogénia ananizati (mgi)<br>Rédros solal (mgi)<br>Diserveçõe           |              |                    |  |  |  |  |  |  |  |
|                                       | Dito (ngi)<br>Norogéno anonical (ngi)<br>Rédros solal (ngi)<br>Diserveção             | -            | -                  |  |  |  |  |  |  |  |
|                                       | Dito (ngi)<br>Norogéno anonical (ngi)<br>Pédros solal (ngi)<br>Diserveção             | -            | -                  |  |  |  |  |  |  |  |
|                                       | Dito (ngi)<br>Norogina anancai (ngi)<br>Rédros sola (ngi)<br>Diserveçia<br>Diserveçia |              |                    |  |  |  |  |  |  |  |

Figura 7 – Dados da finalidade – Esgotamento Sanitário - Lançamento

| REGLA - Sistema Federal X              |                                                        |                                                                                                    |                   | Θ - σ × |  |  |  |  |  |  |
|----------------------------------------|--------------------------------------------------------|----------------------------------------------------------------------------------------------------|-------------------|---------|--|--|--|--|--|--|
| $\epsilon \rightarrow c$ ( homologacao | snirh.gov.br/cnarh/restrito/painel_empreendimento.jsf# |                                                                                                    |                   | Q.☆ :   |  |  |  |  |  |  |
| _                                      | BRASE. Serviços                                        | Participe Acesso à informação                                                                                                    | Legislação Canais |         |  |  |  |  |  |  |
| ANA ANA                                |                                                        |                                                                                                    |                   |         |  |  |  |  |  |  |
|                                        |                                                        | Aviso 🗶                                                                                                    |                   |         |  |  |  |  |  |  |
|                                        | Sistema de Tratamento                                  | Se foram informados todos os dados da finalidade Esgotamento Sanitário que utilizam<br>este ponto de lançamento clique o botão OK, caso contrário clique o botão Cancelar e<br>complete as informações. |                   |         |  |  |  |  |  |  |
| Annanda                                | Tipo de Tratamento * Lagos Facun                       | Carrier                                                                                                    |                   |         |  |  |  |  |  |  |
| Dades Administrativos                  | Parlimetres de quelléade de égue - l'Auente Bruto      |                                                                                                    |                   |         |  |  |  |  |  |  |
| Gerenciar Outorgas                     |                                                        |                                                                                                    |                   |         |  |  |  |  |  |  |
|                                        |                                                        |                                                                                                    |                   |         |  |  |  |  |  |  |
|                                        |                                                        |                                                                                                    |                   |         |  |  |  |  |  |  |
|                                        |                                                        |                                                                                                    |                   |         |  |  |  |  |  |  |
|                                        |                                                        |                                                                                                    |                   |         |  |  |  |  |  |  |
|                                        |                                                        |                                                                                                    |                   |         |  |  |  |  |  |  |
|                                        |                                                        |                                                                                                    |                   |         |  |  |  |  |  |  |
|                                        |                                                        |                                                                                                    |                   |         |  |  |  |  |  |  |
|                                        |                                                        |                                                                                                    |                   |         |  |  |  |  |  |  |
|                                        |                                                        |                                                                                                    |                   |         |  |  |  |  |  |  |
|                                        |                                                        |                                                                                                    |                   |         |  |  |  |  |  |  |
|                                        |                                                        |                                                                                                    |                   |         |  |  |  |  |  |  |
|                                        |                                                        |                                                                                                    |                   |         |  |  |  |  |  |  |
|                                        |                                                        |                                                                                                    |                   |         |  |  |  |  |  |  |
|                                        |                                                        |                                                                                                    |                   |         |  |  |  |  |  |  |
|                                        |                                                        |                                                                                                    |                   |         |  |  |  |  |  |  |
|                                        |                                                        |                                                                                                    |                   |         |  |  |  |  |  |  |
|                                        |                                                        |                                                                                                    |                   |         |  |  |  |  |  |  |
|                                        | New Prese                                              |                                                                                                    |                   |         |  |  |  |  |  |  |
| 0                                      |                                                        |                                                                                                    |                   |         |  |  |  |  |  |  |

Figura 9 – Após o preenchimento das informações e confirmando as informações o sistema irá apresentar uma mensagem de confirmação, caso seja necessário ajustar algum dado clique em cancelar. Para prosseguir, clique ok. Caso alguma informação não tenha sido preenchida o sistema retornará para a tela anterior e haverá a indicação da informação que está faltando.

**Passo 6** – Preenchimento das informações referentes a operação do sistema – vazão, horas de operação, dias de operação. E solicitação da outorga. (Figuras 10 e 11)

| - ANA                                         | REGLA v3.4.74.0                                                                                                    |             |                      |                 | A- A A+ O Sair ⊕ |  |  |  |  |
|-----------------------------------------------|----------------------------------------------------------------------------------------------------|-------------|----------------------|-----------------|------------------|--|--|--|--|
| Sua sessão expira em 54:30<br>minutos Exemplo | Dados de Operação Detalhados<br>Prende a tales os dels os represide as interferênces.<br># Panel do Emprendimento Formulato de Solicitação de Outorga Dados de Operação Detalhados Dados de Operação Detalhados |             |                      |                 |                  |  |  |  |  |
| Navegação                                     | Ponto de Interferência                                                                                                    |             |                      |                 |                  |  |  |  |  |
| Dados Administrativos O                       | Denominação do                                                                                                    | Ponto Do    | minialidade          | Latitude        |                  |  |  |  |  |
| Gerenciar Outorgas                            | Exemplo                                                                                                    |             | deral                | 5 3° 7' 25.50"  |                  |  |  |  |  |
|                                               | UF                                                                                                    | N           | ome do Corpo Hídrico | Longitude       |                  |  |  |  |  |
|                                               | Munisipin                                                                                                    | NA NA       | re de Cerne Midrice  | 44.55°.55 40.00 |                  |  |  |  |  |
|                                               | MANAUS                                                                                                    | Rid         | o ou Curso d'água    |                 |                  |  |  |  |  |
|                                               |                                                                                                    |             |                      |                 |                  |  |  |  |  |
|                                               | Dados de Operação                                                                                                    |             |                      |                 |                  |  |  |  |  |
|                                               | Operação                                                                                                    |             |                      |                 |                  |  |  |  |  |
|                                               | Mēs                                                                                                    | Vazão(m³/h) | Horas/Dia            | Dia/Mês         | Volume (m³/mēs)  |  |  |  |  |
|                                               | Janeiro                                                                                                    | •           | •                    | •               | 0.00             |  |  |  |  |
|                                               | Fevereiro                                                                                                    | •           | •                    | •               | 0,00             |  |  |  |  |
|                                               | Março                                                                                                    | •           | •                    | •               | 0.00             |  |  |  |  |
|                                               | Abril                                                                                                    | •           | ¥                    | +               | 0.00             |  |  |  |  |
|                                               | Malo                                                                                                    | •           | •                    | •               | 0.00             |  |  |  |  |
|                                               |                                                                                                    |             |                      |                 |                  |  |  |  |  |
|                                               | Junho                                                                                                    | +           | •                    | •               | 0.00             |  |  |  |  |
| 0                                             | Julho                                                                                                    | •           | 4                    | •               | 0.00             |  |  |  |  |

Figura 10 – Preenchimento dos dados de operação

| - ANA                                        | REGLA v3.4.74.0                   |             |   |           |   |         |   | <b>Λ</b> · <b>Λ Λ</b> + <b>0</b> Sair <del>Β</del> |
|----------------------------------------------|-----------------------------------|-------------|---|-----------|---|---------|---|----------------------------------------------------|
| Sua sessão expira em 57:14<br>minutos        | Operação                          |             |   |           |   |         |   |                                                    |
| Exemplo                                      | Mês                               | Vazão(m³/h) |   | Horas/Dia |   | Dia/Mês |   | Volume (m³/mês)                                    |
| Navasarda                                    | Janeiro                           | 7.200,00    | • | 24 4      | • | 30      | ٠ | 5.184.000.00                                       |
| Se Dados Administrativos O                   | Fevereiro                         | 7.200,00    | • | 24 4      | ۲ | 28      | ٠ | 4.838.400,00                                       |
| Gerenciar Outorgas     Visualizar Parâmetros | Março                             | 7.200,00    | • | 24 4      | • | 30      | ٠ | 5.184.000.00                                       |
|                                              | Abril                             | 7.200,00    | • | 24        | ŀ | 30      | ٠ | 5.184.000,00                                       |
|                                              | Malo                              | 7.200.00    | • | 24 🔮      | • | 30      | ٠ | 5.184.000.00                                       |
|                                              | Junho                             | 7.200,00    | • | 24        | • | 30      | ٠ | 5.184.000.00                                       |
|                                              | Julho                             | 7.200,00    | • | 24 4      | • | 30      | • | 5.184.000.00                                       |
|                                              | Agosto                            | 7.200.00    |   | 24 4      | • | 30      | • | 5.184.000.00                                       |
|                                              | Setembro                          | 7.200,00    | • | 24 4      | • | 30      | ٠ | 5.184.000,00                                       |
|                                              | Outubro                           | 7.200.00    |   | 24 4      | • | 30      | ٠ | 5.184.000.00                                       |
|                                              | Novembro                          | 7.200,00    | • | 24 4      |   | 30      | • | 5.184.000,00                                       |
|                                              | Dezembro                          | 7.200,00 +  |   | 24 🗣      |   | 30      | + | 5.184.000.00                                       |
|                                              |                                   |             |   |           |   |         |   |                                                    |
|                                              | Voltar Cancelar Solicitar Outorga |             |   |           |   |         |   | Теро                                               |
| 0                                            |                                   |             |   |           |   |         |   |                                                    |

Figura 11 – Preenchimento dos dados de operação e solicitação de outorga.

Passo 7 – Confirmação da solicitação de outorga. Deve-se optar por outorga preventiva ou de direito de uso e clicar no termo de responsabilidade (Figuras 12 e 13). Após a solicitação de outorga o sistema apresenta o número de protocolo do documento de solicitação de outorga. Com esse número as tramitações do documento podem ser acompanhadas no site da ANA. Esse pedido aparecerá no Painel do Empreendimento como "Em análise" até a publicação da outorga. É necessário ficar atento para o recebimento de e-mail para encaminhamento de informações complementares ou para a necessidade de aceitação de modificações no uso solicitado realizadas durante o processo de análise.

| 🗋 REGLA - Sistema Federal 🗙           | Coluboratores X                                                                                                    | э –            | ø ×      |
|---------------------------------------|----------------------------------------------------------------------------------------------------|----------------|----------|
| ← → C () homologacao.s                | nim.gov.br/(nant/viestrito/cadastro_pedido_operaco_detalhada_abastecimento.jsf                                                                                                    |                | 0,☆ :    |
|                                       | 🖬 BRASIL Serviços Participe Accesso à informação Legislação Canais 👸                                                                                                    |                |          |
| - ANA                                 | REGA V14740                                                                                                    | e <b>A A</b> + | ● Sair 🕀 |
| Sua sessão expira em 59:52<br>minutos | Confirmação de Solicitação de Regularização<br>Conforme as informações situado par fantar o processo de solicação de oucepa do manterienda.                                                                                                    |                |          |
| Exemplo                               | A Panel do Empreendimento >> Formulario de Solicitação de Outorga >> Dados de Operação Detalhados >> Confirme as informações abaino para finalizar o processo de solicitação de outorga da interferência informada.                                                                         |                |          |
| Navegação                             | Confirmação de Solicitação de Regularização                                                                                                    |                |          |
| Dados Administrativos O               |                                                                                                    |                |          |
| Gerenciar Outorgas O                  | Se deseja utilizar água.                                                                                                    |                |          |
| Visualizar Parâmetros O               | <ul> <li>Octorga revenenta de Uso de inclusios Honizos</li> <li>Se design resurva da pura o planajamento do empreendimento. Este tipo de outorga não confere direito de uso da água.</li> </ul>                                                                                             |                |          |
|                                       |                                                                                                    |                |          |
|                                       | Termo de Responsabilidade                                                                                                    |                |          |
|                                       | Puckaro que as informações prestadas são a expressão da vendada, sujeitando-me às penas da Lei. Declaro, também, que ficarão disponíveis à ANA, para comuita, durante o prazo específicado no ato da outorga, se for o caso, a documentação necess<br>versiodade das informações prestadas. | iária que co   | nprove a |
|                                       | Cancelar Solidar Odorga                                                                                                    |                |          |
|                                       |                                                                                                    |                |          |
|                                       |                                                                                                    |                |          |
|                                       |                                                                                                    |                |          |
|                                       |                                                                                                    |                |          |
|                                       |                                                                                                    |                |          |
|                                       |                                                                                                    |                |          |
|                                       |                                                                                                    |                |          |
|                                       |                                                                                                    |                |          |
|                                       |                                                                                                    |                |          |
|                                       |                                                                                                    |                |          |
| 0                                     |                                                                                                    |                |          |

| REGLA - Sistema Federal X              | Colaboratores X                                                                                                    | θ - σ × |
|----------------------------------------|----------------------------------------------------------------------------------------------------|---------|
| ← → C (① homologacao                   | snin-gov.br/cnark/restrito/cadastro_pedido_operacao_detalhada_ubastedmenta.jsf                                                                                                 | Q 🕁 🗄   |
|                                        | Antider Antider Antider Antider Antider                                                                                                    |         |
| ANA .                                  |                                                                                                    |         |
| Sua mendio aspira am 50.06<br>menutita | Confirmação de Solicitação de Regularização e X<br>Entre as inferenção states por laveire a presente memoria e memoria e memoria e memoria de Solicitação de Regularização e X |         |
| Exemple                                | Panel de Employendament - Remutane de Solicitação de Outrega da mentencia informada                                                                                            |         |
| Honester,                              | Conteniação de Solicitação de Regularbação                                                                                                    |         |
| Gerentiar Outorgas                     | <ul> <li>Outropa de Dereta de la<br/>Se troopa calibar lapula</li> </ul>                                                                                                    |         |
| O Visualizar Facilmetros               | Catarga inventos de lucere mesore no ser<br>Te desajo reserva água para a planamento de empreendimento. Este top de outorga tido contere direito de vido é agua                |         |
| à.                                     | Erring de Engennetieldede                                                                                                    |         |